# iCEcube2 Tutorial

v1.0 - May 2010

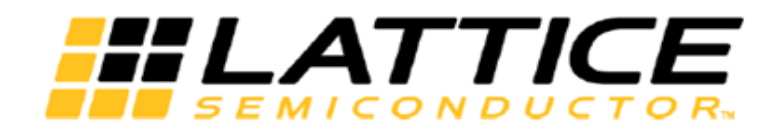

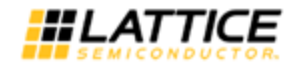

# **Copyright Information**

Copyright©2007-2012 Lattice Semiconductor Corporation. All rights reserved. All Lattice trademarks, registered trademarks, patents, and disclaimers are as listed at www.latticesemi.com/legal. Synopsys and Synplify Pro are trademarks of Synopsys, Inc. Aldec and Active-HDL are trademarks of Aldec, Inc. All other trademarks are the property of their prospective owners. All specifications are subject to change without notice.

**Notice of Disclaimer:** This software is provided to you "as-is," without any express or implied warranty.

## **Contact Information**

#### Lattice Semiconductor Corporation

5555 N.E. Moore Court Hillsboro, Oregon 97124-6421 United States of America Tel: +1 503 268 8000 Fax: +1 503 268 8347 www.latticesemi.com

## **Revision History**

The following table lists the revision history of this document.

| Version | Revision                 |
|---------|--------------------------|
| 1.0     | Release iCEcube2 2010.03 |

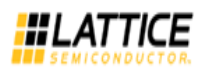

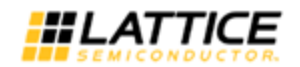

## Preface

#### About this Document

The *iCEcube2 Tutorial* provides iCE FPGA designers with an overview of the software tool and the design process using iCEcube2. This document covers the iCEcube2 tools for Project Setup, Navigation, and Physical Implementation on the iCE40 FGPA device.

For information on the Synopsys Synplify Pro software, please refer to the Synplify Pro documentation provided in the synpro/doc directory in the iCEcube2 software installation (<icecube2\_install\_dir>/synpro/doc), and on the Lattice website.

For information on the Aldec Active-HDL design tool, please refer to the Active-HDL documentations available at <icecube2\_install\_dir>/Aldec/Active-HDL/BOOKS or Active-HDL product help which can be invoked from the help menu in the software tool.

For detailed information of the iCEcube2 development tools, please refer to the <u>iCEcube2 User</u> <u>Guide</u>.

#### Software Version

This tutorial is based on iCEcube2 Software Version 2012.06

For more information about acquiring the iCEcube2 software, please visit the Lattice Semiconductor website: <u>http://www.latticesemi.com</u>.

#### **Platform Requirements**

The iCEcube2 software can be installed on a platform satisfying the following minimum requirements.

A Pentium 4 computer (500 MHz) with 256 MB of RAM, 256MB of Virtual Memory, and running one of the following Operating Systems :

- Windows 7 OS, 32-bit / 64-bit
- Windows XP Professional
- Red Hat Enterprise Linux WS v4.0

For installation help, refer to iCEcube2 Install overview document, please visit the <u>software</u> <u>documentation webpage</u>.

#### **Programming Hardware**

Here are the following ways to program iCE FPGA devices:

- A third party programmer, using the programming files generated by the iCecube2 Physical Implementation Tools. Consult the third party programmer user manual for instructions.
- The iCEblink and iCEman evaluation Boards, which not only serves as a vehicle to evaluate iCE FPGAs, but also includes an integrated device programmer. This programmer can be used to program devices on the evaluation boards, or it can be used

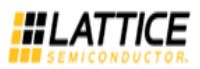

to program devices in a target system. Please visit Lattice Semiconductor website: <u>http://www.latticesemi.com</u> for additional information on the Evaluation Boards.

- Digilent USB cables
- The iCE Programming hardware : iCEcable, iCEprog (Programmer base module) and iCEsab(socket adaptor). Refer to lattice website: <u>http://www.latticesemi.com</u> for more details on programming hardware.

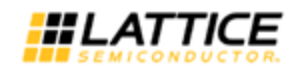

### Overview

#### iCEcube2 Tool Suite

The iCEcube2 Tool Suite is comprised of several integrated components, running under either the Microsoft Windows or the Red Hat Linux environments. Please refer to Platform Requirements for additional information on supported operating systems.

The Figure 1 below depicts the design flow using the iCEcube2 Tool Suite. The components in blue signify functionality supported by Lattice Semiconductor's proprietary iCEcube2 software, and the components in purple indicate the functionality supported by Synopsys' Synplify Pro synthesis tools and the Aldec Active-HDL simulation tool. The iCEcube2 software, Synopsys Synplify Pro and the Aldec Active-HDL software constitute the iCEcube2 Tool Suite.

Note: The Aldec Active-HDL tool is available only in Windows environments.

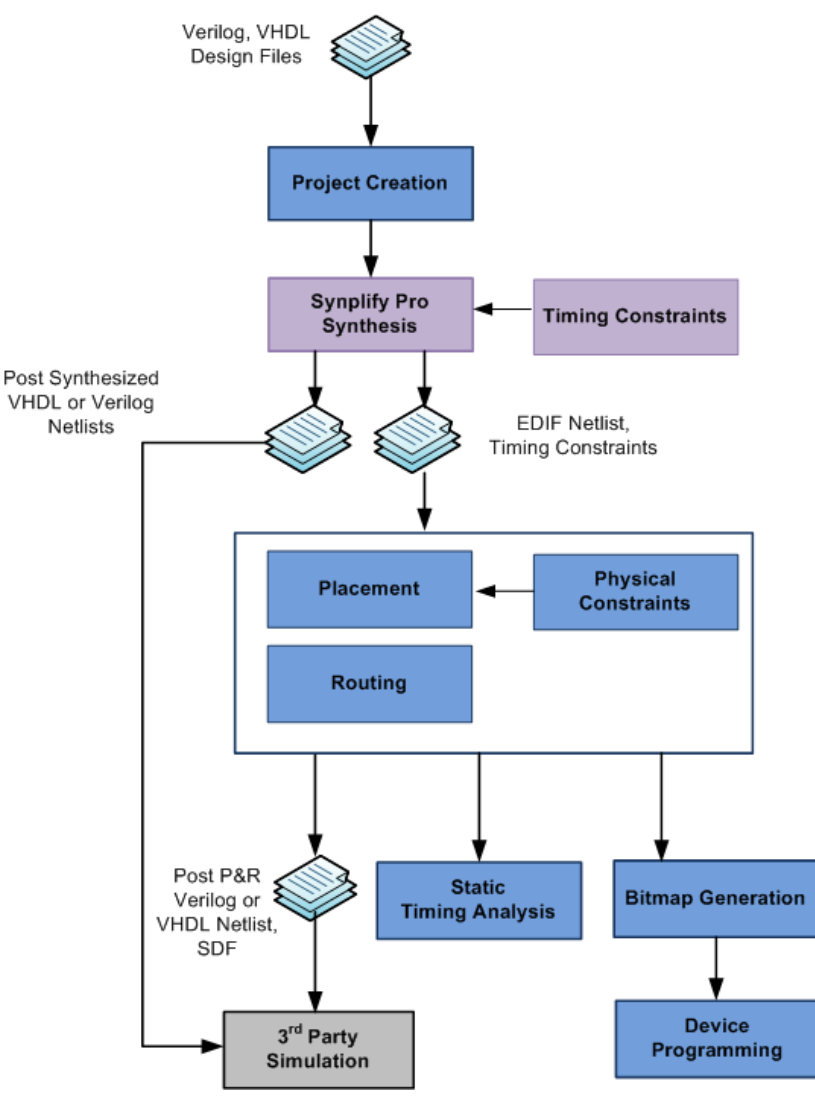

Figure 1: The iCEcube2 Design Flow

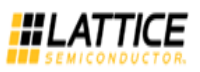

#### **Design Flow**

The following steps provide an overview of the design flow using the iCEcube2 Tool Suite.

- 1. Create a new project in the iCEcube2 Project Navigator and specify a target device and its operating conditions. Add your HDL (Verilog or VHDL) design files and your Constraint files to the project.
- Synthesize your design using the Synplify Pro design software. This software has been
  provided as part of the iCEcube2 Tool Suite, and can be invoked from the iCEcube2 Project
  Navigator. Within the Synopsys design environment, assign your Logic Synthesis, Timing
  and Pin constraints.
- Perform Placement and Routing using the iCEcube2 place and route tools. iCEcube2 also supports physical implementation tools such as floor planning, allowing users to manually place logic cells and IOs.
- 4. Perform timing simulation of your design using the Aldec Active-HDL simulation tool or any industry-standard HDL simulation tool. The files necessary for simulation are automatically generated by the iCEcube2 Physical Implementation tools, after the routing phase.
- 5. Perform Static Timing Analysis using the iCEcube2 static timing analyzer.
- 6. Generate the device programming and configuration files from the iCEcube2 Physical Implementation tools.
- 7. Program your device using the device programming hardware provided by Lattice.

## Tutorial

This chapter provides a brief introduction to the iCEcube2 design flow. The goal of this chapter is to familiarize the user with the fundamental steps needed to create a design project, synthesize and implement the design, generate the necessary device configuration files, and program the target device.

#### Creating a Project

Starting the iCEcube2 software for the first time, you will see the following interface shown in Figure 2.

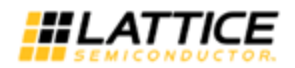

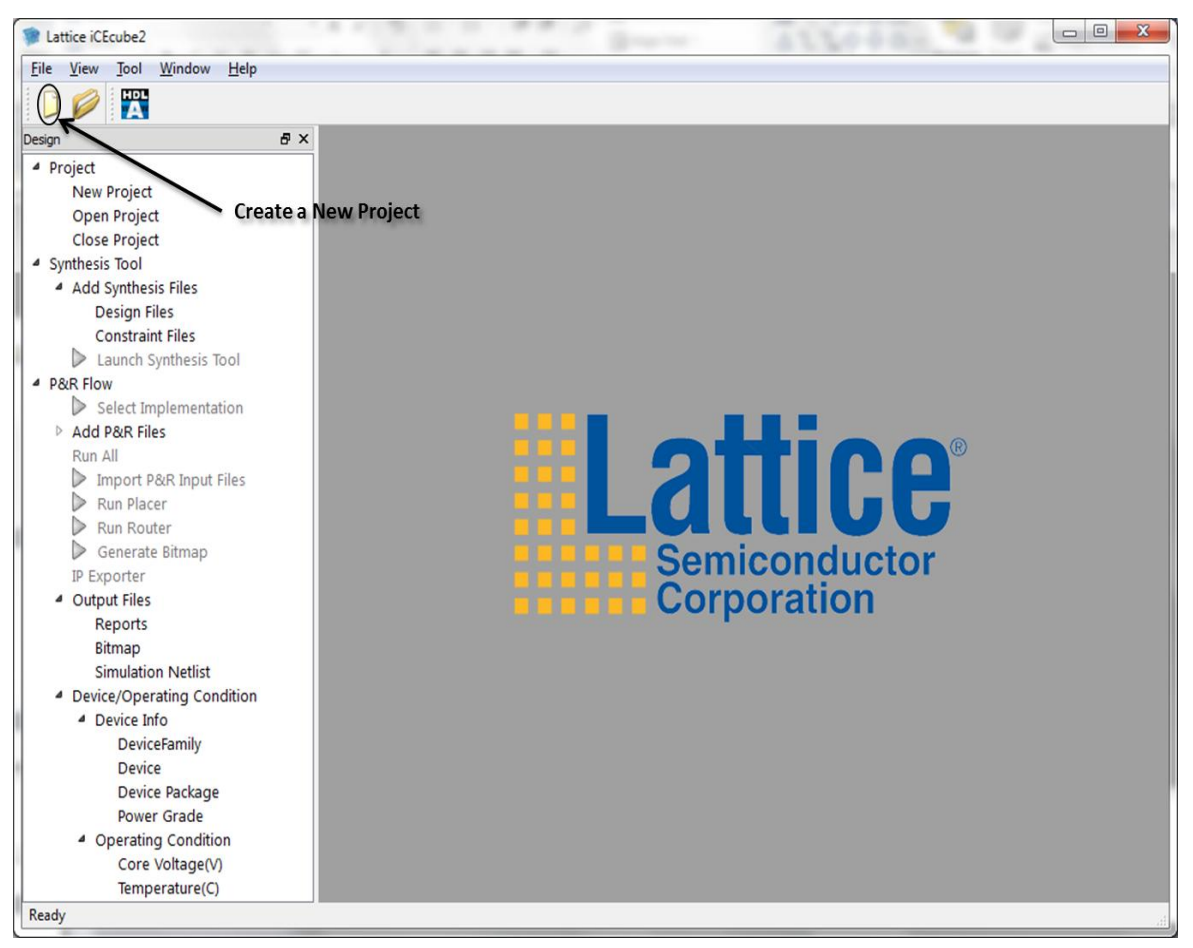

Figure 2: Create a New Project

The first step is to create a new design project and add the appropriate design files to your project. You can create a new project by either selecting **File>New Project** from the iCEcube2 menu, or by clicking the **Create a New Project** icon as seen in Figure 2. The New Project Wizard GUI is displayed in Figure 3.

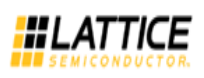

| New Project                                    |                               |                      |                | 8 -2   |
|------------------------------------------------|-------------------------------|----------------------|----------------|--------|
| Project                                        |                               |                      |                |        |
| Project Name:                                  | qucik_start                   |                      |                |        |
| Project Directory:                             | C:\SbtTools\e                 | kamples\blink        | /              |        |
| Device                                         |                               |                      |                |        |
| Device Family:                                 | iCE40                         |                      |                | •      |
| Device:                                        | HX 1K                         |                      |                | •      |
| Device Package:                                | VQ100                         |                      |                | •      |
| Ambient Tempera<br>Range:                      | ature (in degree              | es Celsius)<br>Best: | Typical:       | Worst: |
| Core Voltage(V)<br>Voltage Toler<br>+/-5%(data | ance Range:<br>asheet defau 🔻 | Best:                | Typical:       | Worst: |
| IOBank Voltage(V                               | 0                             |                      |                |        |
| topBank                                        | 2.5                           | -                    | bottomBank     | 2.5 🔹  |
| leftBank                                       | 2.5                           | •                    | rightBank      | 2.5 💌  |
| Perform timing ar                              | nalysis based or              | ı                    |                |        |
| C                                              | Best                          | C                    | Typical        | Worst  |
| Start From Synth                               | esis                          |                      |                |        |
| ) Start From BackE                             | ind                           |                      |                |        |
| IP Generation                                  |                               |                      |                |        |
|                                                |                               | <u>N</u> ext         | <u>C</u> ancel |        |

Figure 3: New Project Setup Form

This example is targeted for iCE40 family device. Follow the following steps to setup the project properties.

1. Project Name Field: Specify a project name (quick\_start) in the Project Name field.

2. **Project Directory** Field: Specify any directory where you want to place the project directory in the Project Directory field.

3. **Device Family** Fields: This section allows you to specify the Lattice iCE device family you are targeting. For this example, change the Device Family to **iCE40**.

4. **Device** Fields: This section allows you to specify the Lattice device and package you are targeting. For this example, change the Device to **HX1K** and change the device package to the **VQ100**.

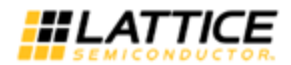

5. **Operating Condition** Fields: This section allows you to specify the operating conditions of the device which will be used for timing and power analysis. The **IO Bank Voltage** option shown in Figure 3 is not available for iCE65 family devices.

6. **Start From Synthesis:** This option allows you to start the flow from Synthesis using Synopsys Synplify Pro tool. For current example, select this option.

7. Start From BackEnd: This option allows the user to start from Post Synthesis flow.

8. Click Next to go to the Add Files dialog box shown in Figure 4. You will be prompted to create a new project directory. Click Yes.

9. In the Add Files dialog box, navigate to: <iCEcube2 installation directory>/examples/blinky Highlight the following files:

blinky.vhd

blinky\_syn.sdc\*

Select each file and click >> to add the selected file, or click >>> to add all the files in the open directory (files can be removed using << and <<<) to your project. Click **Finish** to create the project.

\* The SDC file is a Synopsys constraint file, which contains timing constraint information.

| 🐲 Add Files                                                          | ? <mark>×</mark> |
|----------------------------------------------------------------------|------------------|
| Look in: C:/SbtTools/examples/blinky                                 | Files to add     |
| blinky.vhd<br>blinky_cm225.pcf                                       | >> blinky.vhd    |
| My Computer blinky_iceblink40_vq100.pcf<br>blinky_iceman65_cb284.pcf | >>>              |
| Desktop                                                              | <<               |
| Home                                                                 | <<<              |
| File name: blinky.vhd                                                | Details          |
| Files of type: All Files(*)                                          |                  |
| Back Einish C                                                        | ancel            |

Figure 4: New Project Wizard – Add Files dialog box

After successfully setting-up your project, you will return to the following iCEcube2 Project Navigator screen shown in Figure 5.

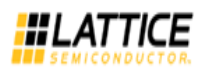

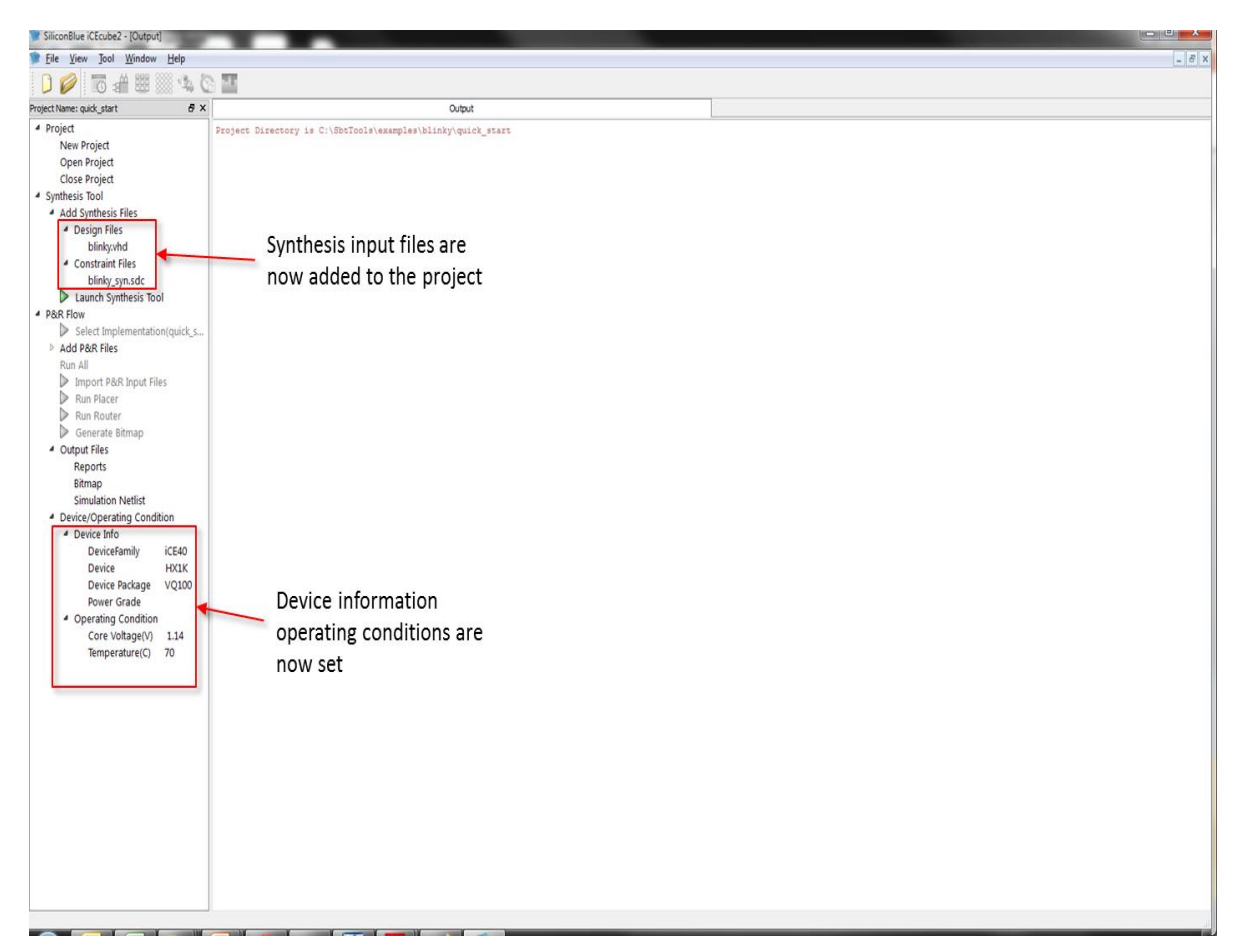

Figure 5: iCEcube2 Project Navigator View after Completing Project Set-up

#### Synthesizing the design

After a successful project setup, **Double-Click on the Synthesis Launch Synthesis Tool** icon in the project navigator window. See Figure 6. This will bring-up the Synopsys Synplify Pro synthesis tool's graphical user interface. See Figure 7.

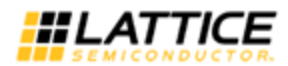

| Des Ten ben Hunnen Deb                                                                                                    |                                          | 1215 |
|----------------------------------------------------------------------------------------------------|------------------------------------------|------|
| U 🖉 🔟 📾 📾 🖾 🖓 🕻                                                                                                    | 2 iii                                    |      |
| ojectriane: quocjstart & X                                                                                                    | Output                                   |      |
| <ul> <li>Project<br/>New Project<br/>Open Project<br/>Close Project</li> <li>Synthesis Tool</li> <li>Add Synthesis Fleis</li> <li>Constraint Fleis<br/>biologyns.dc</li> <li>Constraint Fleis<br/>biologyns.dc</li> <li>Constraint Fleis<br/>biologyns.dc</li> <li>Constraint Fleis<br/>biologyns.dc</li> <li>Constraint Fleis<br/>Pan Ad</li> <li>Add P&amp;R Fleis<br/>Pan Ad</li> <li>Proport F&amp;R: Doput Fleis<br/>Pan Ad</li> <li>Proport F&amp;R: Doput Fleis</li> <li>Proport F&amp;R: Doput Fleis</li> <li>Constraint Bitmap</li> <li>Compare Tools</li> <li>Congen Fleis</li> <li>Biomap</li> <li>Simulation Netlist</li> <li>DeviceFamily (CE0)<br/>DeviceFamily (CE0)<br/>Device Flacts<br/>Device Flacts<br/>Uperice Flacts<br/>Operating Condition<br/>Core Voltage(Y) 1.14<br/>Temperature(C) 70</li> </ul> | Double click on Launch<br>Synthesis Tool |      |

#### Figure 6: Launch Synthesis Tool

| Synplify Pro E-2011.03S-SP1-1 | - [C:/SbtTools/examples/blinky/quck_start/guck_start_syn.prj]                                                      | and the second distance of the second distance of the second distanc |                   |           |                                            |                |
|-------------------------------|----------------------------------------------------------------------------------------------------|----------------------------------------------------------------------------------------------------|-------------------|-----------|--------------------------------------------|----------------|
| Elle Edit View Projec         | tt Import Bun Analysis HDL-Analyst Options Window Web Help                                                         |                                                                                                    |                   |           |                                            |                |
|                               | 명 : 이 가 아이에 M M M M M M 이 가 해 이 다 : 3 이 강 M (아 아 세 세 /<br>6 - * ) 의 비 에 M M M M M M 이 가 해 이 다 : 3 이 강 M (아 아 세 세 / | 2 4 4 5 1 a b e                                                                                                    |                   |           |                                            |                |
| CE LEI IVA LIN TRA LINA       | Commelife Days 6                                                                                                   |                                                                                                    |                   |           |                                            |                |
| Run                           | Synpility Pro*                                                                                                    |                                                                                                    |                   |           |                                            |                |
|                               | Ready                                                                                                    |                                                                                                    |                   |           |                                            | Search SolvNet |
| Dpen Project                  | Project Files Design Herarchy<br>guck start syn : guck start Implimit - Silcon Blue (CE40 : KCE40+X1K : VO100      | Implementation Directory                                                                                                    |                   |           |                                            |                |
| B Close Project               | 🖹 🚇 [quck_start_syn] - C:\SbtTools\examples\blinky\quck_start\quck_start_syn.prj                                   | C:\SbtToois\examples\blinky\gud                                                                                                    | k_start\guck_star | t_Impimnt | - Longer and -                             |                |
| Add File                      | VHDL<br>blinky.vhd (work)                                                                                          | Name<br>sht                                                                                                    | Size              | Type      | Modified<br>11-22-05 9- Aug. 2012          |                |
| Ra Change File                | Constraint                                                                                                    |                                                                                                    |                   | Directory | 11:22:05 9-Aug-2012                        |                |
| Add Implementation            | Q quck_start_implmmt                                                                                               | cecubellog                                                                                                    | 144 bytes         | Directory | 11:29:01 9-Aug-2012<br>11:22:05 9-Aug-2012 |                |
| C Indementation Ontions       | -                                                                                                    | - Outputs                                                                                                    |                   | Directory | 11:22:05 9-Aug-2012                        |                |
| BR Add P&R Implementation     | -                                                                                                    |                                                                                                    |                   |           |                                            |                |
| View Log                      | -                                                                                                    |                                                                                                    |                   |           |                                            |                |
| Frequency(MHz):               |                                                                                                    |                                                                                                    |                   |           |                                            |                |
| 0 1 🗘                         |                                                                                                    |                                                                                                    |                   |           |                                            |                |
| Auto Constrain                |                                                                                                    |                                                                                                    |                   |           |                                            |                |
| FSM Compiler                  |                                                                                                    |                                                                                                    |                   |           |                                            |                |
| Resource Sharing              | <u>v</u>                                                                                                    |                                                                                                    |                   |           |                                            |                |
| Retiming                      |                                                                                                    |                                                                                                    |                   |           |                                            |                |
|                               |                                                                                                    |                                                                                                    |                   |           |                                            |                |
|                               |                                                                                                    |                                                                                                    |                   |           |                                            |                |
|                               |                                                                                                    |                                                                                                    |                   |           |                                            |                |
|                               |                                                                                                    |                                                                                                    |                   |           |                                            |                |
|                               |                                                                                                    |                                                                                                    |                   |           |                                            |                |
|                               |                                                                                                    |                                                                                                    |                   |           |                                            |                |
|                               |                                                                                                    |                                                                                                    |                   |           |                                            |                |
|                               |                                                                                                    |                                                                                                    |                   |           |                                            |                |
|                               |                                                                                                    |                                                                                                    |                   |           |                                            |                |
| 🕑 quck_start_syn.prj          |                                                                                                    |                                                                                                    |                   |           |                                            |                |
|                               | Inform                                                                                                    | neton                                                                                                    |                   |           |                                            | (8)            |
| License checkout: synpli      | fypro_abt                                                                                                    |                                                                                                    |                   |           |                                            |                |
| Licensed Vendor: sbt          | node-Tocked                                                                                                    |                                                                                                    |                   |           |                                            |                |
|                               |                                                                                                    |                                                                                                    |                   |           |                                            | -              |
|                               |                                                                                                    |                                                                                                    |                   |           |                                            |                |
| •                             |                                                                                                    |                                                                                                    |                   |           |                                            |                |
| TCL Script Messages           |                                                                                                    |                                                                                                    |                   |           |                                            |                |
|                               |                                                                                                    |                                                                                                    |                   |           |                                            |                |

Figure 7: Synplify Pro Graphical User Interface

**Hit the Run** Button to synthesis your design. Once synthesis is complete, you will see a Done message. See Figure 8.

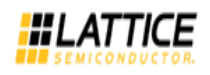

| Synplify Pro E-2011.03S-SP1-                                 | -1 - [C:/SbtTools/examples/blinky/quck_start/quck_start_syn.prj]              |                                                         |                      |                     |                                            |                 |
|--------------------------------------------------------------|-------------------------------------------------------------------------------|---------------------------------------------------------|----------------------|---------------------|--------------------------------------------|-----------------|
| Eile Edit View Proje                                         | ect Import Bun Agalysis HDL-Analyst Options Window Web Help                   |                                                         |                      |                     |                                            | _8              |
|                                                              | B A 7 8 4 4 4 4 4 5 5 6 4 10 4 5 6 4 10 4 7 4 4 4 4 4 4 4 4 4 4 4 4 4 4 4 4 4 | 9 49 49 49 49 49 4<br>F                                 |                      |                     |                                            |                 |
|                                                              | Synnlify Pro®                                                                 |                                                         |                      |                     |                                            |                 |
| Run                                                          | Done: 0 errors 9 warnings 24 notes                                            |                                                         |                      |                     |                                            | Search Solution |
| P. Cruz Dariant                                              | Project Files Design Hierarchy                                                | Implementation Directory                                |                      |                     |                                            |                 |
| Open Project                                                 | quck_start_syn: quck_start_Implmnt - Silcon Blue (CE40+7)CE40HX IK : VQ100    | C:\SbtTools\examples\blinky\o                           | uck start\quck sta   | rt Implimit         |                                            |                 |
| Close Project                                                | Quck_start_syn] - C:\SbtTools\examples\blinky\quck_start\quck_start_syn.prj   | Name                                                    | Size                 | Type                | Modified                                   |                 |
| Add File                                                     | blinky.vhd (work) ->WARNINGS: 4 ->NOTES: 6                                    | 🖲 🧭 backup                                              |                      | Directory           | 11:32:20 9-Aug-2012                        |                 |
| Ghange File                                                  | blinky syn.sdc                                                                | B- Coreip                                               |                      | Directory           | 11:32:20 9-Aug-2012                        |                 |
| Add Implementation                                           | Q quck_start_impimnt                                                          | B- Sbt                                                  |                      | Directory           | 11:22:05 9-Aug-2012                        |                 |
|                                                              |                                                                               | E Cog                                                   |                      | Directory           | 11:22:05 9-Aug-2012                        |                 |
| Implementation Options                                       |                                                                               | iceCube0.lo                                             | g 144 bytes          | log File            | 11:29:51 9-Aug-2012<br>11:22:05 9-Aug-2012 |                 |
| Add P&R Implementation                                       |                                                                               | - Outputs                                               |                      | Directory           | 11:22:05 9-Aug-2012                        |                 |
| h Vewlon                                                     |                                                                               | B Synlog                                                |                      | Directory           | 11:32:27 9-Aug-2012                        |                 |
| 4 1011 009                                                   |                                                                               | B Synwork                                               |                      | Directory           | 11:32:22 9-Aug-2012<br>11:32:22 9-Aug-2012 |                 |
| requency(MHz):                                               |                                                                               | quck_start.edf                                          | 107 kB               | Edif Netlist        | 11:32:27 9-Aug-2012                        |                 |
| 1 vite Constrain                                             |                                                                               | uck_start.fse                                           | 0 bytes<br>365 bytes | fse File            | 11:32:26 9-Aug-2012<br>11:32:27 9-Aug-2012 |                 |
| Auto Constrain                                               |                                                                               | - guck_start.map                                        | 28 bytes             | map File            | 11:32:27 9-Aug-2012                        |                 |
| SM Compiler                                                  |                                                                               | quck_start.sap                                          | 2 kB                 | sap File            | 11:32:22 9-Aug-2012                        |                 |
| lesource Sharing                                             |                                                                               | guck_start.scf                                          | 2 kB<br>16 kB        | Sct File<br>Netlist | 11:32:27 9-Aug-2012<br>11:32:27 9-Aug-2012 |                 |
| ipelining                                                    |                                                                               | guck_start.srl                                          | 6 kB                 | Netlist (RTL)       | 11:32:20 9-Aug-2012                        |                 |
| etiming                                                      |                                                                               | - 12 quck_start.srm                                     | 114 kB               | Netlist (Gate)      | 11:32:27 9-Aug-2012                        |                 |
|                                                              |                                                                               | guck_start.srs                                          | 6 kB                 | Netlist (RTL)       | 11:32:20 9-Aug-2012                        |                 |
|                                                              |                                                                               | - D quck_start.szr                                      | 18 kB                | szr File            | 11:32:27 9-Aug-2012                        |                 |
|                                                              |                                                                               | quck_start_scck.rpt     quck_start_scck.rpt             | 811 bytes            | rpt File            | 11:32:22 9-Aug-2012<br>11:32:27 9-Aug-2012 |                 |
|                                                              |                                                                               | - P rpt_icetest.areasrr                                 | 8 kB                 | areasrr File        | 11:32:27 9-Aug-2012                        |                 |
|                                                              |                                                                               | - D rpt_icetest_areasrr.h                               | tm 10 kB             | htm File            | 11:32:27 9-Aug-2012                        |                 |
|                                                              |                                                                               | run_options.bt                                          | 1 kB                 | bit File            | 11:32:20 9-Aug-2012<br>11:32:20 9-Aug-2012 |                 |
|                                                              |                                                                               |                                                         |                      | 1                   |                                            |                 |
|                                                              |                                                                               |                                                         |                      |                     |                                            |                 |
|                                                              |                                                                               |                                                         |                      |                     |                                            |                 |
|                                                              |                                                                               | Ц                                                       |                      |                     |                                            |                 |
| oudk_start_syn.prj                                           |                                                                               |                                                         |                      |                     |                                            |                 |
|                                                              | and and an an an an an an an an an an an an an                                | ation second descent and the construction of the second |                      |                     |                                            |                 |
| eturn Code: 1<br>un Time:00:00:01<br>ob flow Mapping Flow co | ompleted on quck start syn/quck start Implmnt                                 |                                                         |                      |                     |                                            |                 |
| ob flow Synthesis comp                                       | leted on quck_start_syn(quck_start_Implmnt                                    |                                                         |                      |                     |                                            |                 |
|                                                              |                                                                               |                                                         |                      |                     |                                            |                 |
| Marine Marine                                                |                                                                               |                                                         |                      |                     |                                            |                 |
| L Script messages                                            |                                                                               | 1                                                       |                      |                     |                                            |                 |
|                                                              |                                                                               |                                                         |                      |                     |                                            |                 |

Figure 8: Status showing synthesis has been completed

#### **View Timing Constraints**

**Double Click** on the **blinky\_syn.sdc** file under the Constraint folder. See Figure 9. It will open the timing constraints for the project shown in Figure 10.

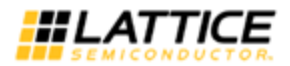

| Synplify Pro E-2011.035-5P1-1 -                                   | [C/SbtTools/examples/blinky/quck_start/quck_start_sym.pr]                                                                                                    |                                                    |                                      |                                                |                |
|-------------------------------------------------------------------|----------------------------------------------------------------------------------------------------|----------------------------------------------------|--------------------------------------|------------------------------------------------|----------------|
| B Eile Edit View Project                                          | Import <u>R</u> un A <u>n</u> alysis HDL- <u>A</u> nalyst <u>O</u> ptions <u>W</u> indow We <u>b</u> <u>H</u> elp                                                                                                    |                                                    |                                      |                                                | _ <b>#</b> ×   |
| 🚯 🖉 🖲 🔲 🔕                                                         | < D 10 40 fe 🗛 📢 👰 😂 🥈 🚥 🛞 🔉 🕱 🕸 🖉 (> -> -Q, -Q, -Q, -Q, -Q, -Q, -Q, -Q, -Q, -Q,                                                                                                    | 2 N I 2 1                                          |                                      |                                                |                |
|                                                                   | 1 A A A                                                                                                    |                                                    |                                      |                                                |                |
| Run                                                               | Synplify Pro®                                                                                                    |                                                    |                                      |                                                |                |
|                                                                   | Done: 0 errors, 9 warnings, 24 notes                                                                                                    |                                                    |                                      |                                                | Search Solvhet |
| 🔥 Open Project                                                    | quck_start_syn : quck_start_Implmnt - Silcon Blue iCE40 : iCE40HX IX : VQ100                                                                                                    | a left it all and a left de la del                 |                                      |                                                |                |
| Close Project                                                     | [guck_start_syn] - C:\SbtTools\examples\blinky\quck_start\quck_start_syn.prj                                                                                                    | C: (SbtTools /examples \blinky \qudk_st            | tart\guck_start_implimnt             | have a second                                  |                |
| Add File                                                          | HoL     HoL     HoL     Hold     Hold | B backup                                           | Size lype<br>Directory               | 11:32:20 9-Aug-2012                            |                |
| Ba Change File                                                    | Constraint                                                                                                    | coreip     de                                      | Directory                            | 11:32:20 9-Aug-2012                            |                |
| Add Implementation                                                | guck_start_Implmnt                                                                                                    | B- sbt                                             | Directory                            | 11:32:05 9-Aug-2012                            |                |
| Mindementation Options                                            |                                                                                                    | E- Cube0.log                                       | 144 bytes log File                   | 11:22:05 9-Aug-2012<br>11:29:51 9-Aug-2012     |                |
| BR Add BSD Implementation                                         |                                                                                                    | constraint                                         | Directory                            | 11:22:05 9-Aug-2012                            |                |
|                                                                   | Open the SDC file                                                                                                    | B 🖉 synlog                                         | Directory                            | 11:32:27 9-Aug-2012                            |                |
| A View Log                                                        |                                                                                                    | B Syntmp                                           | Directory                            | 11:32:26 9-Aug-2012<br>11:32:22 9-Aug-2012     |                |
| Frequency(MHz):                                                   |                                                                                                    | Quck_start.edf                                     | 107 kB Edif Netlis                   | t 11:32:27 9-Aug-2012                          |                |
| Auto Constrain                                                    |                                                                                                    | - quck_start.htm                                   | 365 bytes htm File                   | 11:32:27 9-Aug-2012                            |                |
| FSM Compiler                                                      |                                                                                                    | guck_start.map                                     | 28 bytes map File<br>2 kB sap File   | 11:32:27 9-Aug-2012<br>11:32:22 9-Aug-2012     |                |
| Resource Sharing                                                  |                                                                                                    | quck_start.scf                                     | 2 kB scf File                        | 11:32:27 9-Aug-2012<br>11:32:27 9-Aug-2012     |                |
| Pipelining 🗹                                                      |                                                                                                    | - @ quck_start.srl                                 | 6 kB Netlist (RT                     | L) 11:32:20 9-Aug-2012                         |                |
| reaming                                                           |                                                                                                    | quck_start.srm                                     | 114 kB Netlist (Gi<br>34 kB srr File | te) 11:32:27 9-Aug-2012<br>11:32:27 9-Aug-2012 |                |
|                                                                   |                                                                                                    | guck_start.srs     muck_start.srs                  | 6 kB Netlist (R1<br>18 kB szr File   | L) 11:32:20 9-Aug-2012<br>11:32:27 9-Aug-2012  |                |
|                                                                   |                                                                                                    | - duck_start_scck.rpt                              | 811 bytes rpt File                   | 11:32:22 9-Aug-2012                            |                |
|                                                                   |                                                                                                    | - guck_start_synplify.sdc<br>- rpt_icetest.areasrr | 1 kB sdc File<br>8 kB areasrr File   | 11:32:27 9-Aug-2012<br>11:32:27 9-Aug-2012     |                |
|                                                                   |                                                                                                    | - Prt_icetest_areasrr.htm                          | 10 kB htm File                       | 11:32:27 9-Aug-2012<br>11:32:20 9-Aug-2012     |                |
|                                                                   |                                                                                                    | - Caratchproject.prs                               | 1 kB prs File                        | 11:32:20 9-Aug-2012                            |                |
|                                                                   |                                                                                                    |                                                    |                                      |                                                |                |
|                                                                   |                                                                                                    |                                                    |                                      |                                                |                |
|                                                                   |                                                                                                    | Ц                                                  |                                      |                                                |                |
| 🕑 quck_start_syn.prj                                              |                                                                                                    |                                                    |                                      |                                                |                |
| ***************************************                           | Information                                                                                                    |                                                    |                                      |                                                | 8×             |
| Return Code: 1<br>Run Time:00:00:01<br>Job flow Mapping Flow comp | leted on quck_start_sym(quck_start_Implmnt                                                                                                    |                                                    |                                      |                                                |                |
| Job flow Synthesis complete                                       | ed on quck_start_syn(quck_start_Implmnt                                                                                                    |                                                    |                                      |                                                | •              |
| •                                                                 |                                                                                                    |                                                    |                                      |                                                |                |
| TCL Script Messages                                               |                                                                                                    |                                                    |                                      |                                                |                |
|                                                                   |                                                                                                    |                                                    |                                      |                                                |                |

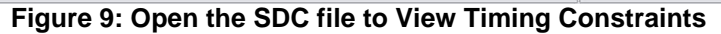

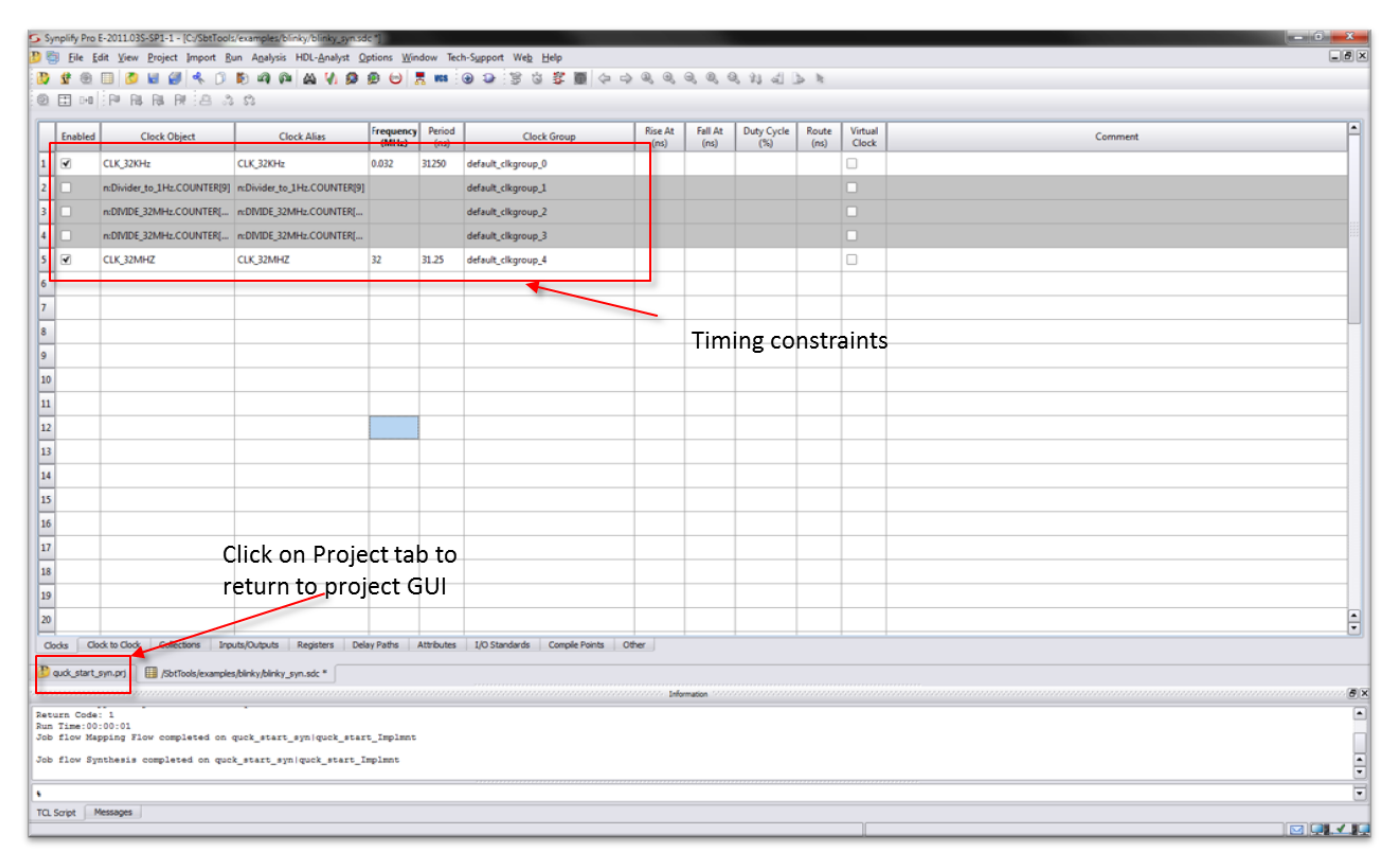

Figure 10: View Timing Constraints

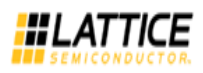

#### Viewing Hierarchical View of Synthesis Results

Under the **HDL-Analyst menu**, **Select RTL > Hierarchical View**. You will see a hierarchical RTL view of the design just synthesized. See Figure 11.

| Synplify Pro E-2011.035-SP1-1 - [Sheet 1                                                     | of 1 - top level (of module icress) (R1. View) -/quick_start_implimit/quick_start.ors)                          |       |
|----------------------------------------------------------------------------------------------|----------------------------------------------------------------------------------------------------|-------|
| 🕒 🟐 Eile Edit Yiew Project Import                                                            | Bun Analysis HDL-Analyst Qptions Window Tech-Support Web Help                                                   |       |
| 🔁 🔮 🖽 🔲 🖉 🕊 👹 🐥 (                                                                            | ) 15 m m m M M 🖗 🕸 😊 🧮 🚥 🐵 😕 13 13 🐺 🔳 🗇 🗣 🍕 🍕 🍕 🍕 🍕 🍕 🖓 🕼 🖢 💌                                                  |       |
|                                                                                              | a a.                                                                                                    |       |
| 0 @ hutercs (c)                                                                              |                                                                                                    | 2     |
|                                                                                              |                                                                                                    |       |
|                                                                                              |                                                                                                    |       |
| D quck_start_syn.prj 🔲 /SbtTools/exam                                                        | nplesblinkty.blinkty.syn.sdc * 🕘 quck_start.ors                                                                 |       |
|                                                                                              | in the second second second second second second second second second second second second second second second | (đ(X) |
| Run Time:00:00:01<br>Job flow Mapping Flow completed of<br>Job flow Synthesis completed on q | nn qool_staat_syniqool_staat_Impinnt<br>qool_staat_syniqool_staat_Impinnt                                       | •     |
| Note: Opening local project RTL f                                                            | file 'C'\SbcTools\examples\blinky\quck_start\quck_start_Implant\quck_start.srs'                                 |       |
| •                                                                                            |                                                                                                    |       |
| TCL Script Messages                                                                          |                                                                                                    |       |

Figure 11: Hierarchical RTL View in HDL Analyst

If you double click on one of the blocks, it will take you to the RTL for that block. See Figure 12.

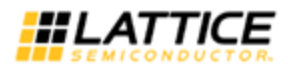

| S Symplify Pro E-2011.035-SP1-1                                                                                                    |                                                                                       |
|----------------------------------------------------------------------------------------------------|---------------------------------------------------------------------------------------|
| 🐻 Eile Edit View Project Import Bun Agalysis HDL-Analyst Options Window Tech-Support Web Help                                                                                                    |                                                                                       |
| B # ⊕ □ S = # 4 0 E = @ A 0 E = A 0 E = A 0 A A A A A A A A A A A A A A A A A                                                                                                    | 9, 22 d > N                                                                           |
| ○ ○ ○ ○ ○ ○ ○ ○ ○ ○ ○ ○ ○ ○ ○ ○ ○ ○ ○                                                                                                    |                                                                                       |
| Sheet 1 of 1 - top level (of module icetest) (RTI View)/guck_start_Implmnt/guck_start.srs                                                                                                    | EDD Cystroleysampleysinkyysing                                                        |
| Cock the                                                                                                    | <pre></pre>                                                                           |
|                                                                                                    | out_sel of entity work.dock_divider_1hz is unconnected In 95 Col 1 Total 265 Or Block |
| Back_start_proof     Book that_proof     Book that prove completed on quel_start_project_start_Impinet     book flow Mapping Flow completed on quel_start_project_start_Impinet     book flow Mapping Flow completed on quel_start_project_start_Impinet     book flow Mapping Flow completed on quel_start_project_start_Impinet     book flow Mapping Flow completed on quel_start_project_start_Impinet     book flow flow flow flow flow flow flow flow |                                                                                       |
| TCL Script Messages<br>INFC: Schematic is from file C1/ShtTinok/exampled/blink/ourk/start/muck/start/implmmtiouck/start.ors                                                                                                    |                                                                                       |

Figure 12: Double-clicking on a block will reveal its HDL code in HDL Analyst

#### P&R Flow

This section goes through the post synthesis physical implementation flow.

#### **Select Implementation**

In order to ensure that the synthesized design can be successfully imported into iCEcube2, **exit** the Synplify Pro GUI.

Return to the iCEcube2 Navigator and **Double-click** on **Select Implementation**. See Figure 13. This will tell iCEcube2 which synthesis implementation to process for place and route. If you have different synthesis implementations, you will be able to select the synthesis implementation you wish to place and route. Since we only have one implementation, **select OK** when the Select Synthesis Implementation dialog box appears.

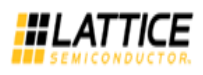

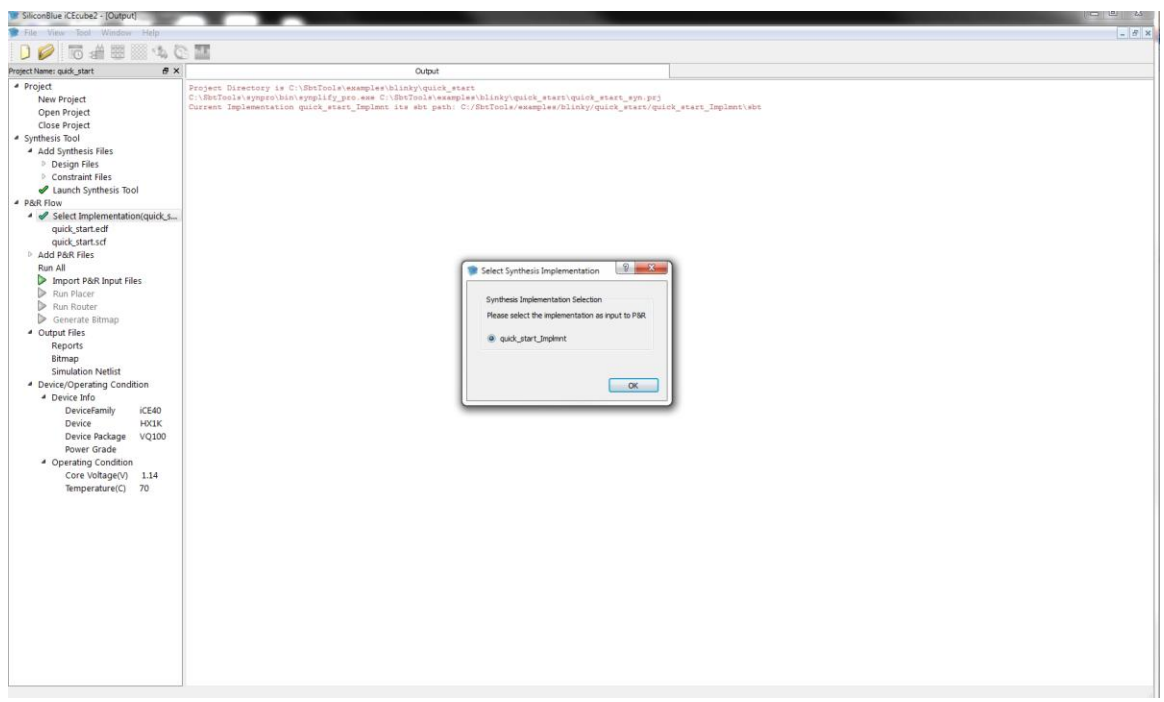

Figure 13: Select Synthesis Implementation

#### **Importing Physical Constraints**

Physical constraints such as pin assignments are stored in a .PCF file (Physical Constraint File). Add the .PCF file to your project.

In the iCEcube2 Project Navigator, **Right Click** on **Specify Additional Files**. Select **Add Files**... See Figure 14.

Note: For information on importing physical constraints from iCEcube to iCEcube2, please refer to the **Importing Physical Constraints from iCEcube to iCEcube2** section in the iCEcube2 software user guide.

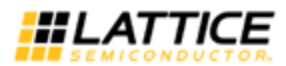

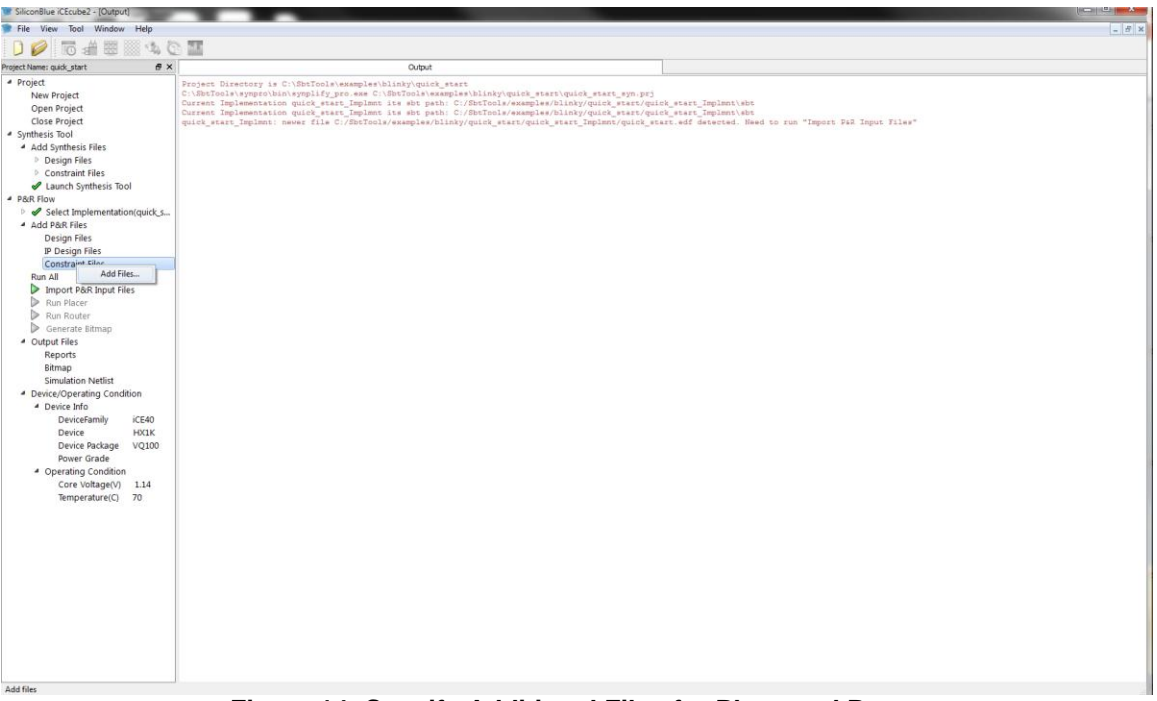

Figure 14: Specify Additional Files for Place and Route

Navigate to the <iCEcube2 Installation Directory>/examples/blinky and **Add blinky.pcf** file. See Figure 15.

| ook in: C:/SbtTools/exa  | amples/blinky 🔹 🔇                                               |   |         | blinky_iceblink40_vq100.pcf |  |
|--------------------------|-----------------------------------------------------------------|---|---------|-----------------------------|--|
|                          | blinky_cm225.pcf<br>blinky_iceblink40_vq100.pcf                 |   | >>      |                             |  |
| My Computer              | 」 binky_icemanos_co2o4.pcr<br>☑ blinky_syn.sdc<br>┣ quick_start |   | >>>     |                             |  |
| Desktop                  |                                                                 |   | <<      |                             |  |
| Home                     |                                                                 |   | <<<     |                             |  |
| ile name: blinky_icel    | plink40_vq100.pcf                                               | ] | Details |                             |  |
| iles of type: Constraint | t(*.sdc *.scf *.pcf *.clb *.mtcl)                               | • |         |                             |  |

Figure 15: Add .pcf file

#### **Import Place & Route Input Files**

The next step is to import the files for Place and Route. **Double-click** on **Import P&R Input Files** in the Project Navigator. See Figure 16. Once completed you will see a green check next to Import P&R Input Files. See Figure 17.

iCEcube2 Tutorial

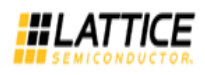

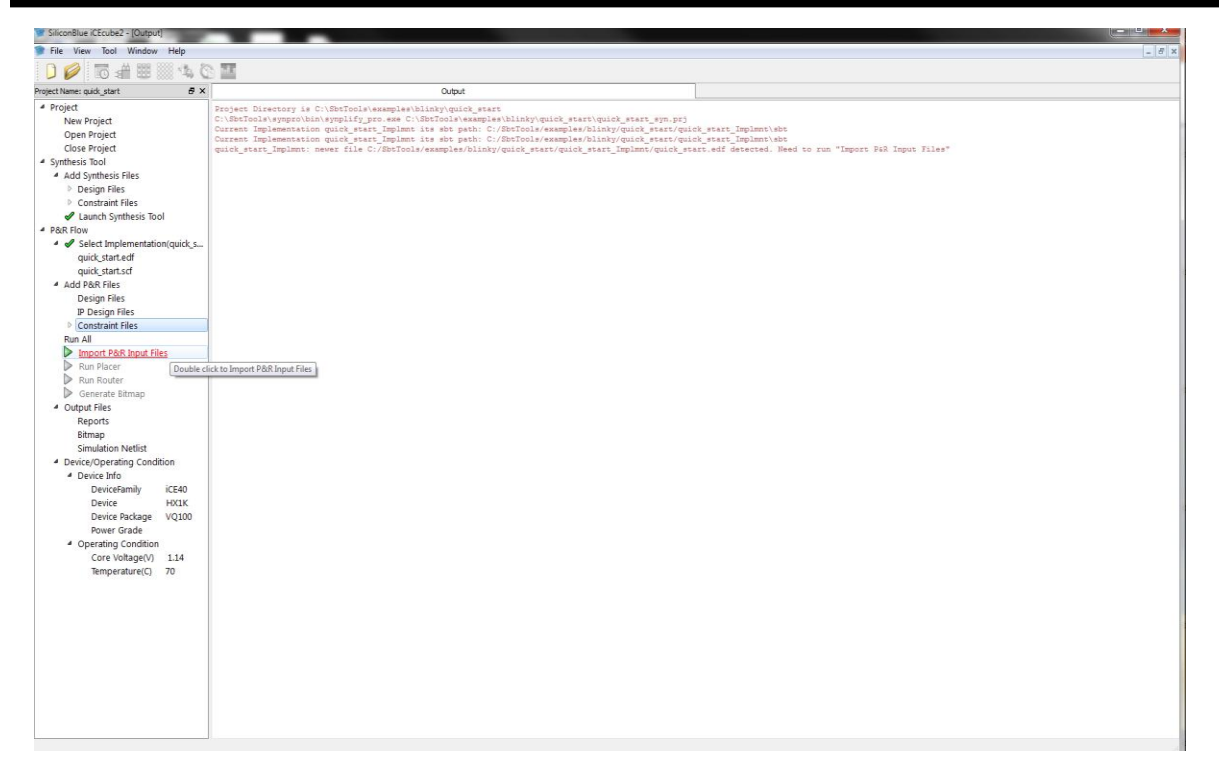

#### Figure 16: Import P&R Input files

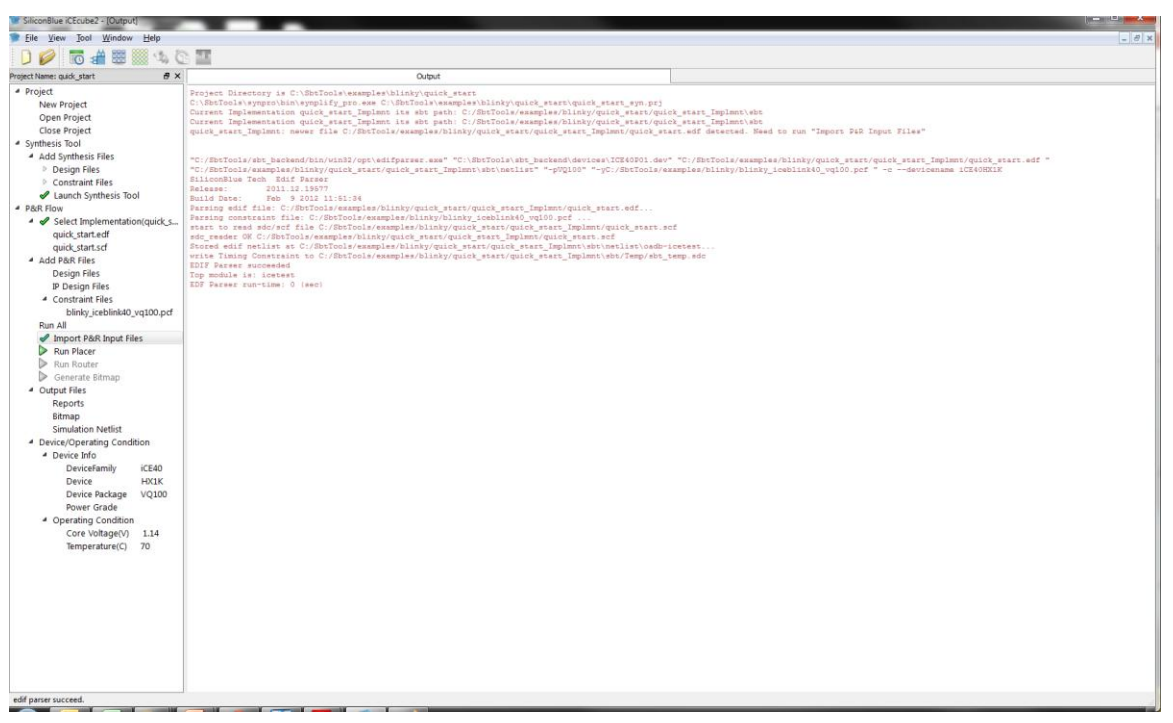

#### Figure 17: Successful Import of P&R Input Files

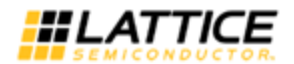

#### Place the Design

#### Double-click on Run Placer

Once placement is complete, a green check will appear and the Output window will show information about the placement of the design. See Figure 18.

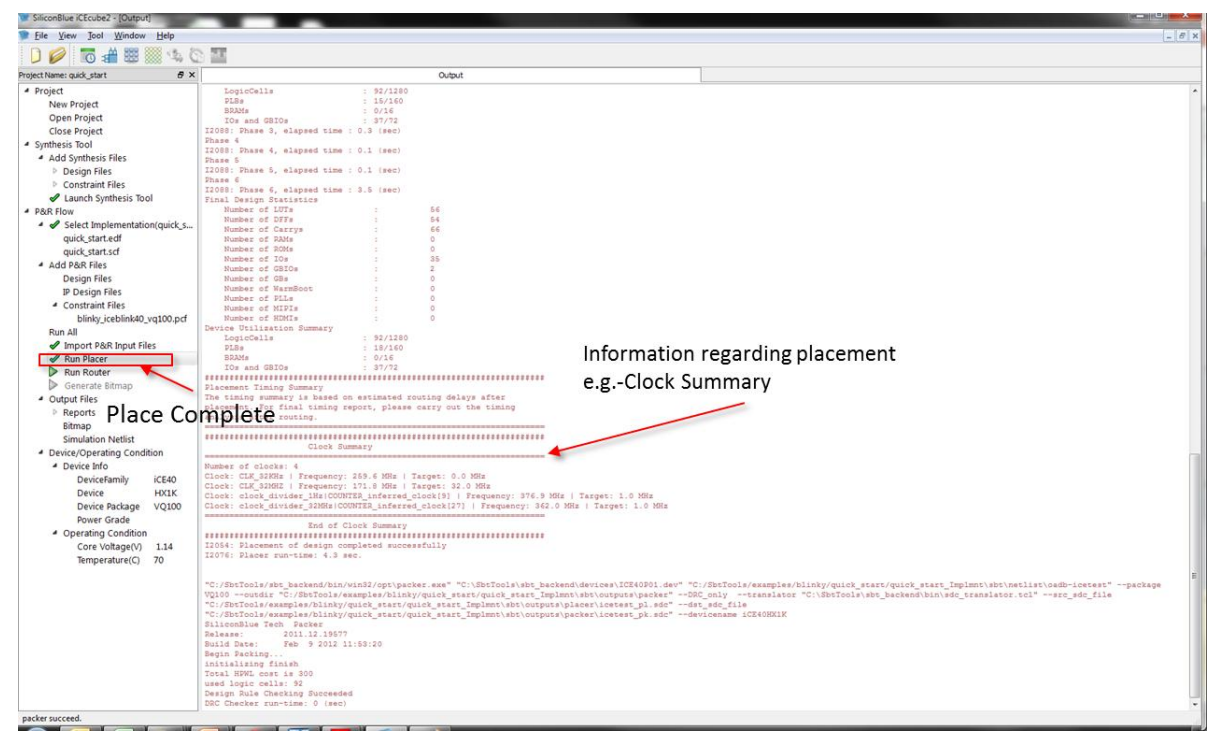

Figure 18: Place complete

#### **View Floorplanner**

At this point, since placement has been completed, you can view the placement of the design by opening the Floorplanner. You can open the Floorplanner by going to the menu and selecting **Tool > Floorplanner** or you can also select the Floorplanner Icon. See Figure 19.

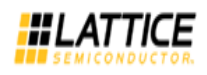

| SiliconBlue iCEcube2 - [Floor Planner]                                     |                                     |                   |               |                                          |
|----------------------------------------------------------------------------|-------------------------------------|-------------------|---------------|------------------------------------------|
| File Edit View Jool Window Hel                                             | lp                                  |                   |               | _ 8 ×                                    |
| 0 🖉 🐻 📲 📖 🔍 🗘                                                              | S 🔟 🕞 🔊 🗞 🗞 🌒 🔍 6.159               | - 0, 💽            |               |                                          |
| Project Name: quick_start                                                  | Output                              |                   | Floor Planner |                                          |
| <ul> <li>Project</li> </ul>                                                | Logic 8 ×                           |                   |               |                                          |
| New Project                                                                | Logic Instance Instance Type 1*     |                   |               |                                          |
| Open Project                                                               | > A IN MUX bfv 2 11 0 SB CARRY L.   |                   |               |                                          |
| Close Project                                                              | IN_MUX_bfv_2_12_0SB_CARRY_L         |                   |               |                                          |
| <ul> <li>Synthesis Tool</li> </ul>                                         | IN_MUX_bfv_2_13_0_ SB_CARRY_L.      |                   |               |                                          |
| <ul> <li>Add Synthesis Files</li> </ul>                                    | IN_MUX_bfv_1_6_0SB_CARRY_L          | Floorplanner Icon |               |                                          |
| Design Files                                                               | P A IN_MUX_bfv_1_/_0_ SB_CARRY_L.   |                   |               |                                          |
| Constraint Files                                                           | A IN MUX bfv 1 9 0 SB CARRY L       |                   |               |                                          |
| Launch Synthesis Iool                                                      | A IN MUX bfv 2.5.0 SB CARRY L.      |                   |               |                                          |
| <ul> <li>P&amp;R Flow</li> <li>A Select Implementation(quick c)</li> </ul> | A IN_MUX_bfv_2_6_0SB_CARRY_L.       |                   |               |                                          |
| <ul> <li>Select implementation(quick_s</li> </ul>                          | IN_MUX_bfv_2_7_0_ SB_CARRY_L.       |                   |               |                                          |
| quick_start.edi                                                            | IN_MUX_bfv_2_8_0SB_CARRY_L          |                   |               |                                          |
| 4 Add DRP Files                                                            | Divider_to_1Hz.COUN SB_DFF          |                   |               |                                          |
| Design Files                                                               | DIVIDE 32MHz.COUN                   |                   |               |                                          |
| IP Design Files                                                            | PMOD_LEFT.ROTATE SB_LUT4            |                   |               |                                          |
| 4 Constraint Files                                                         | DIVIDE_32MHz.un1_C SB_LUT4          |                   |               |                                          |
| blinky iceblink40 vo100.pcf                                                | Divider_to_1Hz.COUN SB_LUT4         |                   |               |                                          |
| Run All                                                                    | DIVIDE_32MHz.COUN SB_LUT4           |                   |               |                                          |
| Import P&R Input Files                                                     | DIVIDE_32MHz.COUN SB_DFFSR          |                   |               |                                          |
| Run Placer                                                                 | DIVIDE 32MHz.un1 C., SB CARRY       |                   |               |                                          |
| Run Router                                                                 | DIVIDE_32MHz.un1_C SB_CARRY         |                   |               |                                          |
| Generate Bitmap                                                            | PMOD_RIGHT.ROTATE SB_DFFR           |                   |               |                                          |
| <ul> <li>Output Files</li> </ul>                                           | Divider_to_1Hz.un2_c SB_CARRY       |                   |               |                                          |
| Reports                                                                    | DIVIDE_32MHz.un1_C SB_LUT4          |                   |               |                                          |
| Bitmap                                                                     | PMOD_RIGHT.ROTATE SB_LUT4           |                   |               |                                          |
| Simulation Netlist                                                         | DIVIDE 32MHz COUN. SR CARRY         |                   |               |                                          |
| Device/Operating Condition                                                 | DIVIDE_32MHz.COUN SB_DFFSR          |                   |               |                                          |
| <ul> <li>Device Info</li> </ul>                                            | PMOD_LEFT.ROTATE[6] SB_DFFR         |                   |               |                                          |
| DeviceFamily iCE40                                                         | DIVIDE_32MHz.COUN SB_CARRY          |                   |               |                                          |
| Device HX1K                                                                | DIVIDE_32MHz.COUN SB_CARRY          |                   |               |                                          |
| Device Package VQ100                                                       | DIVIDE 32MHz unt C SR CARRY         |                   |               |                                          |
| Power Grade                                                                | / m bivibejszivinz.druje 36jeAnni + |                   |               |                                          |
| - Operating Condition                                                      | Logic GPIO Global RAM Net Group     |                   |               |                                          |
| Temperature(C) 70                                                          |                                     |                   |               |                                          |
| temperature(c) vo                                                          | World View P X                      |                   |               |                                          |
|                                                                            | BERE CONTROL                        |                   |               |                                          |
|                                                                            |                                     |                   |               |                                          |
|                                                                            |                                     |                   |               |                                          |
|                                                                            |                                     |                   |               |                                          |
|                                                                            | BC/ CONTRACTO                       |                   |               |                                          |
|                                                                            |                                     |                   |               | 19 19 19 19 19 19 19 19 19 19 19 19 19 1 |
|                                                                            | RUNAL ULLULA UN                     |                   |               |                                          |
|                                                                            |                                     |                   |               |                                          |
|                                                                            | BUT BESSEE                          |                   |               |                                          |
| L                                                                          |                                     |                   |               |                                          |

#### Figure 19: Floorplanner

#### View the Package Viewer

You can also see how pins were placed for your design by selecting the Package Viewer. You can select the package viewer by going to the menu and selecting **Tool** >> **Package Viewer** or you can also select the Package Vierwer Icon. See Figure 20.

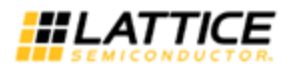

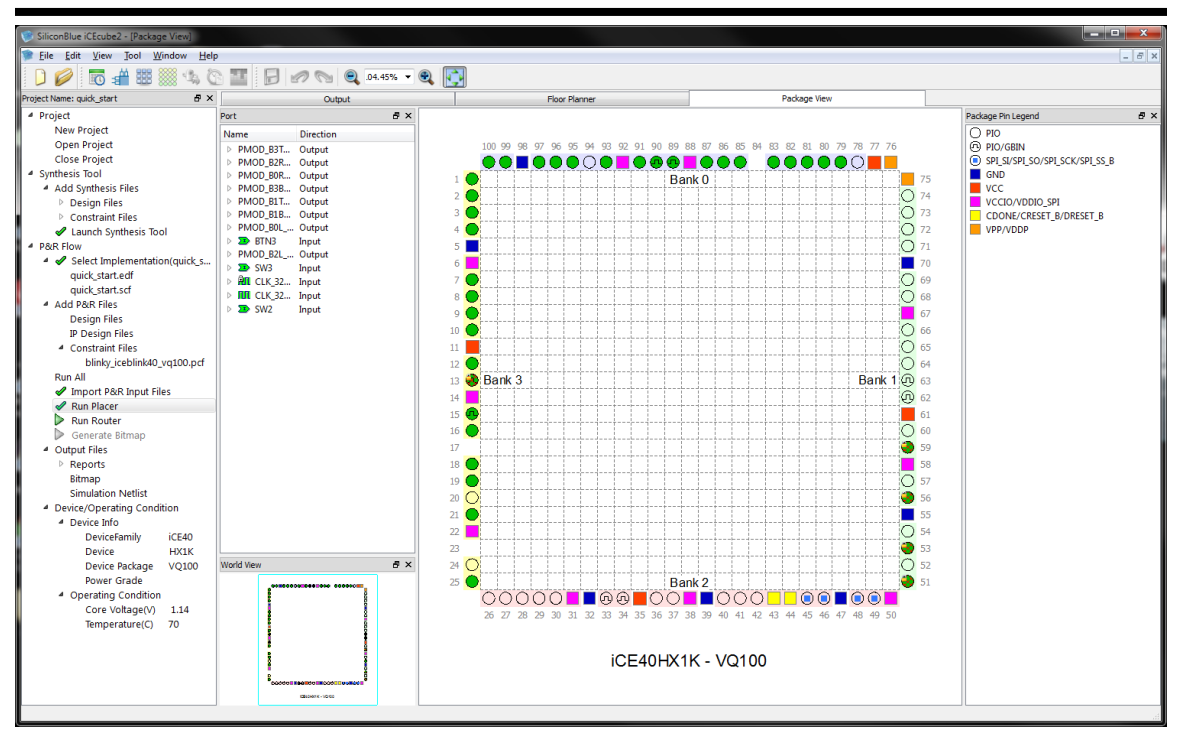

Figure 20: Package Viewer

#### Route the Design

**Double-click on Route** in the project navigation window. Place and Route have been separated into different steps as to allow you to re-route the design after making placement modifications in the floorplanner without having to re-run the placer.

#### **Perform Static Timing Analysis**

Now that you have routed the design, you can perform timing analysis to check to see if the design is meets your timing requirements. To launch the timing analyzer, go to the menu and **select Tool > Timing Analysis**. You can also select the Timing Analysis Icon. See Figure 21.

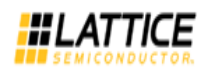

| File View Tool Window Help                                                                                                    |                                                                     |                                           |                                          |                                  |                              |            |                              |          |               |                          |
|----------------------------------------------------------------------------------------------------|---------------------------------------------------------------------|-------------------------------------------|------------------------------------------|----------------------------------|------------------------------|------------|------------------------------|----------|---------------|--------------------------|
|                                                                                                    |                                                                     |                                           |                                          |                                  |                              |            |                              |          |               | - 8                      |
| . 🗋 💋 🔚 🐨 🛸 🖾 🖓 🕰                                                                                                    | 4                                                                   | <ul> <li>Timing Ana</li> </ul>            | alysis Icon                              | 1                                |                              |            |                              |          |               |                          |
| roject Name: quick_start &                                                                                                    | Output                                                              | Flo                                       | or Planner                               | Package View                     | icetes                       | it_sbt.rpt | Timing Analyzer              |          |               |                          |
| Project     New Project     Open Project                                                                                                    | Clock Summary Clock Relation                                        | nship Summary Datash                      | eet Analyze Paths                        |                                  |                              |            | Timing Corner                | Generate | timing report | and sdf Full Screen Mode |
| Close Project<br>Synthesis Tool                                                                                                    |                                                                     |                                           |                                          |                                  |                              |            | Save Sun                     | mary     | Sort          | Customize Columns        |
| <ul> <li>Add Synthesis Files</li> </ul>                                                                                                    | Clock Name                                                          | Worst Slack(ps)                           | FMAX(MHZ)                                | Target Frequency(MHZ)            | Failing Path #               |            |                              |          |               |                          |
| Design Files                                                                                                    | 1 CLK_32KHz                                                         | 31247472                                  | 395.62                                   | 0.03                             | 0                            |            |                              |          |               |                          |
| <ul> <li>Constraint Files</li> <li>Launch Synthesis Tool</li> </ul>                                                                                                    | 2 CLK_32MHZ                                                         | 26753                                     | 222.36                                   | 32                               | 0                            |            |                              |          |               |                          |
| P&R Flow     A -      Select Implementation(quick c                                                                                                    | 3 clock_divider_1Hz]                                                | 998599                                    | 713.97                                   | 1                                | 0                            |            |                              |          |               |                          |
| quick_start.edf                                                                                                    | 4 clock divider 32M                                                 | 998315                                    | 593.43                                   | 1                                | 0                            |            |                              |          |               |                          |
| quick_start.scf                                                                                                    |                                                                     |                                           |                                          |                                  |                              |            |                              |          |               |                          |
| Add Pack Files<br>Design Files                                                                                                    |                                                                     |                                           |                                          |                                  |                              |            |                              |          |               |                          |
| IP Design Files                                                                                                    |                                                                     |                                           |                                          |                                  |                              |            |                              |          |               |                          |
| <ul> <li>Constraint Files<br/>blinky_iceblink40_vq100.pcf</li> </ul>                                                                                                    |                                                                     |                                           |                                          |                                  |                              |            |                              |          |               |                          |
| Run All                                                                                                    |                                                                     |                                           |                                          |                                  |                              |            |                              |          |               |                          |
| Import P&R Input Files     Run Placer                                                                                                    |                                                                     |                                           |                                          |                                  |                              |            |                              |          |               |                          |
| V Ruit Flacel                                                                                                    |                                                                     |                                           |                                          |                                  |                              |            |                              |          |               |                          |
| Run Router                                                                                                    |                                                                     |                                           |                                          |                                  |                              |            |                              |          |               |                          |
| Run Router     Generate Bitmap                                                                                                    | Critical Path(1)                                                    |                                           |                                          |                                  |                              |            | Save Summary Save D          | etail    | Sort          | Customize Columns        |
| Run Router     Generate Bitmap     Output Files     Reports                                                                                                    | Critical Path(1)                                                    | End Point Slac                            | k Delay                                  | Skew Launch Clock                | Capture Clock                |            | Save Summary Save D          | etail    | Sort          | Customize Columns        |
| Run Router     Generate Bitmap     Output Files     Reports     Bitmap                                                                                                    | Critical Path(1)           Start Point           1 Divider_to_1Hz D | End Point Slac<br>ivider_to_1Hz 3124747.  | ik Delay 2 1947 0                        | Skew Launch Clock<br>CLK_32KHz:R | Capture Clock<br>CLK_32KHz:R |            | Save Summary Save D          | etail    | Sort          | Customize Columns        |
| Run Router     Generate Bitmap     Output Files     Reports     Bitmap     Simulation Netlist     Device/Operating Condition                                                                                                    | Critical Path(1)           Start Point           1 Divider_to_1Hz D | End Point Slac<br>ivider_to_1Hz 3124747   | ik Delay<br>2 1947 0                     | Skew Launch Clock<br>CLK_32KHz:R | Capture Clock<br>CLK_32KHz:R |            | Save Summary Save D          | etail    | Sort          | Customize Columns        |
| Run Router     Generate Bitmap     Generate Bitmap     Vutput Files     Reports     Bitmap     Simulation Netlist     Oreixe/Operating Condition     Perice Info                                                                                                    | Critical Path(1)           Start Point           1 Divider_to_1Hz   | End Point Slac<br>ivider_to_1Hz 3124747   | ik Delay<br>'2 1947 0                    | Skew Launch Clock<br>CLK_32KHz:R | Capture Clock<br>CLK_32KHz:R |            | Save Summary Save D          | etail    | Sort          | Customize Columns        |
| Run Router     Generate Bitmap     Generate Bitmap     Votput Files     Peports     Bitmap     Simulation Netlist     Oevice/Operating Condition     DeviceFamily iCE40     DeviceFamily iCE40                                                                                       | Critical Path(1)<br>Start Point<br>1 Divider_to_1Hz, D              | End Point Slâc<br>ivider_to_1Hz 3124747   | ik Delay<br>2 1947 0                     | Skew Launch Clock<br>CLK_32KHz:R | Capture Clock<br>CLK_32KHz:R |            | Save Summary) Save D         | etail    | Sort          | Customize Columns        |
| Run Router     Generate Bitmap     dutput Files     Reports     Bitmap     Simulation Netlist     Device/Operating Condition     Device Info     Device family iCE40     Device Package V0100                                                                                        | Critical Path(1)<br>Start Point<br>1 Divider_to_1Hz, D              | End Point Slac<br>ivider_to_1Hz 3124747   | ik Delay<br>2 1947 0                     | Skew Launch Clock<br>CLK_32KH±R  | Capture Clock<br>CLK_32KHz:R |            | Save Summary) (Save D        | etail    | Sort          | Customize Columns        |
| Run Router     Generate Bitmap     Output Files     Reports     Bitmap     Simulation Netlist     Orevice/parating Condition     Device Info     Device/amily ICE40     Device Package VQ100     Power Grade                                                                         | Criscal Path(1)<br>Start Point<br>1 Divider_to_1Hz D                | End Point Slac<br>fivider_to_1Hz 3124747  | k Delay<br>2 1947 0                      | Skew Launch Clock<br>CLK_32KHzR  | Capture Clock<br>CLK_32KHz:R |            | Save Summary Save D          | etai     | Sort          | Customize Columns        |
| Run Router     Generate Bitmap     Generate Bitmap     Simulation Netlist     Device/Perating Condition     Device Info     Device Package VQ100     Power Grade     Operating Condition                                                                                             | Critical Path(1)<br>Start Point<br>1 Divider_to_1H2 D               | End Point Slac<br>Wider_to_1Hz 3124747    | ik Delay<br>'2 1947 0                    | Skew Launch Clock<br>CLK_32KH±R  | Capture Clock<br>CLK_32KH±R  |            | Save Summary Save D          | etai     | Sort          | Customize Columns        |
| Run Router     Generate Bitmap     Output Files     Reports     Bitmap     Simulation Netlist     Device/Operating Condition     Device Info     Device Info     Device Parkage VQ100     Power Grade     Operating Condition     Core Voltage(V)     1.14     Temperature(C)     70 | Critical Path(1)<br>Start Point<br>1 Divider_to_1H2 D               | End Point Slac<br>ivider_to_1Hz 3124747   | Delay           2         1947         0 | Skew Launch Clock<br>CLK_32KHz-R | Capture Clock<br>CLK_32KHzR  |            | Save Summary Save D          | etai     | Sort          | Customize Columns        |
| Run Router     Generate Bitmap     Output Files     Bitmap     Simulation Netlist     Device/Derating Condition     Device Info     Device HKIK     Device Package VQ100     Power Grade     Operating Condition     Core Voltage(V) 1.14     Temperature(C) 70                      | Critical Path(1)<br>Start Point<br>1 Divider_to_1Hz D               | End Point Siac<br>wider_to_1Hz 3124747    | :k Delay<br>2 1947 0                     | Skew Launch Clock<br>CLIC32KHzR  | Capture Clock<br>CLK_32KHz:R |            | Save Summary) (Save <u>D</u> | etai     | Sort          | Customize Columns        |
| Run Router     Generate Bitmap     Output Files     Reports     Bitmap     Simulation Netlist     Device/perating Condition     Device Info     Device Package VQ100     Device Fide     Operating Condition     Core Voltage(V) 1.14     Temperature(C) 70                          | Critical Path(1) Start Point Divider_to_1Hz D                       | End Point Siac<br>Wrider_to_1Hz 3124747   | :k Delay<br>12 1947 0                    | Skew Launch Clock<br>CLK_32KHzR  | Capture Clock<br>CLK_32KHzR  |            | Save Summary) (Save D        | etai     | Sort          | Customze Columns         |
| Run Router     Generate Bitmap     Output Files     Reports     Bitmap     Simulation Netlist     Device Operating Condition     Device Info     Device Package VQ100     Power Grade     Operating Condition     Core Voltage(V) 1.14     Temperature(C) 70                         | Criscal Path(1) Start Point 1 Divider_to_1H2 D                      | End Point Sinc<br>Vivider_to_114z 3124747 | :k Delay<br>12 1947 0                    | Skew Launch Clock<br>CLK_32KHzR  | Capture Clock<br>CLK_32KH±R  |            | Save Summary) (Save D        | etai     | Sort          | Customize Columns        |

Figure 21: Timing Analysis Summary

You can see from the timing analysis that our 32 KHz design is running at over 395.62 MHz and our 32 MHz clock is running at over 222.36 MHz (worst case timing). If we were not meeting timing, the timing analyzer will allow you to see your failing paths and do a more in-depth analysis. For this tutorial, we won't go into details on timing slack analysis. See iCEcube2 software usage guide for details on timing analysis.

#### **Perform Power Analysis**

iCEcube2 also comes with power estimator tool. To launch the power estimator, go to the menu and select **Tool >> Power Estimator**. You can alternatively select the power estimator icon. Figure 22. There are multiple tabs in the Power Estimator tool including Summary, IO, and Clock Domain. On the Summary tab, **change the Core Vdd to 1.2V** and make sure all **IO voltages are at 2.5V**. Then hit **calculate**. The estimator will update with power information for both static and dynamic power. For more information on using the IO and Clock Domain tabs, please refer to the detailed section on the Power Estimator tool in the iCEcube2 software userguide.

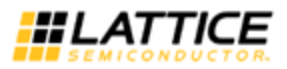

| Core Vdd(V): 1.2                 | Dynamic Power Breakdown    |
|----------------------------------|----------------------------|
| IO Voltage                       | Core Power(mW): 2.11817    |
| Left Bank IO Voltage(V): 2.5     | IO Power(mW): 4.25         |
| Right Bank IO Voltage(V): 2.5 💌  | Power Consumption          |
| Top Bank IO Voltage(V): 2.5      | Static Power(mW): 0.3204   |
|                                  | Dynamic Power(mW): 6.36817 |
| Bottom Bank IO Voltage(V): 2.5 🔹 | Total Power(mW): 6.68857   |

Figure 22: Power Estimator

#### Programming the Device

In order to program a device, you will need to generate a programming file. In the project navigator, **double click on Bitmap**. Expand the Bitmap section in the Output Files. The section is now populated with .hex and .bin files. The .hex files are used for programming the external SPI Flash on Lattice iCE evaluation kit. The iCE40 configures itself from the SPI Flash.

You are now ready to program an iCE40 FPGA device with the generated bitmap. Invoke the programmer from the **Programming** icon which is now enabled in the Project Navigator. Alternately, you may invoke it from the **Tool>Programmer** menu item.

To program the Lattice iCEblink40 board, select iCEblink40 from the Programming Options dropdown menu and select M25P10A for the External Serial Flash PROM. See Figure 23. For more details on programming the iCEblink40 evaluation kit, refer to Evaluation Kit's User's Guide. Click on the image file settings button to ensure you latest .hex file is selected, as shown in Figure 24.

Additional details on programming a device are provided in a separate section *Programming the Device* in section *iCEcube2 Physical Implementation Tools* of the iCEcube2 software usage guide.

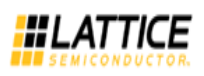

| Programmer                | x                   |
|---------------------------|---------------------|
| Programming Options       |                     |
| Programming Hardware      |                     |
| iCE Cable                 | •                   |
| iCEMan65                  |                     |
| iCEblink40<br>iCEman40    |                     |
| External SPI Serial Flash | PROM                |
| M25P80                    | <b></b>             |
| Image                     |                     |
| Image Type                |                     |
| Single Image              | Image File Settings |
| Multiple Images           |                     |
| Advanced iceCable GUI     | Execute Quit        |

Figure 23: Programmer Graphical User Interface

| Format                   |
|--------------------------|
| Raw Hexadecimal          |
| Intel MCS-86 hexadecimal |
|                          |

Figure 24: Image File Settings